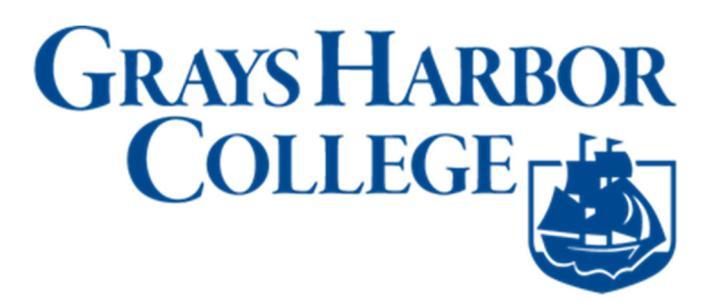

## **Desktop: View Your Class Schedule**

1. Sign into ctcLink at <a href="https://myaccount.ctclink.us">https://myaccount.ctclink.us</a>

| <b>G</b> ctcLink                                     |  |
|------------------------------------------------------|--|
| Washington State Community and<br>Technical Colleges |  |
| ctcLink ID                                           |  |
|                                                      |  |
| Next                                                 |  |
| Password Help                                        |  |

1. You will be brought to a screen to select a tile. Select the appropriate tile for SVC. If you are or have been at another Washington State Community or Technical College you may see additional tiles.

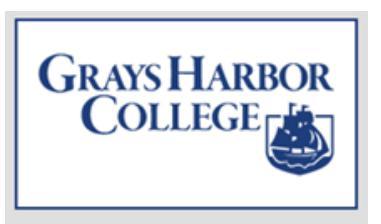

2. Click on **Student Homepage**.

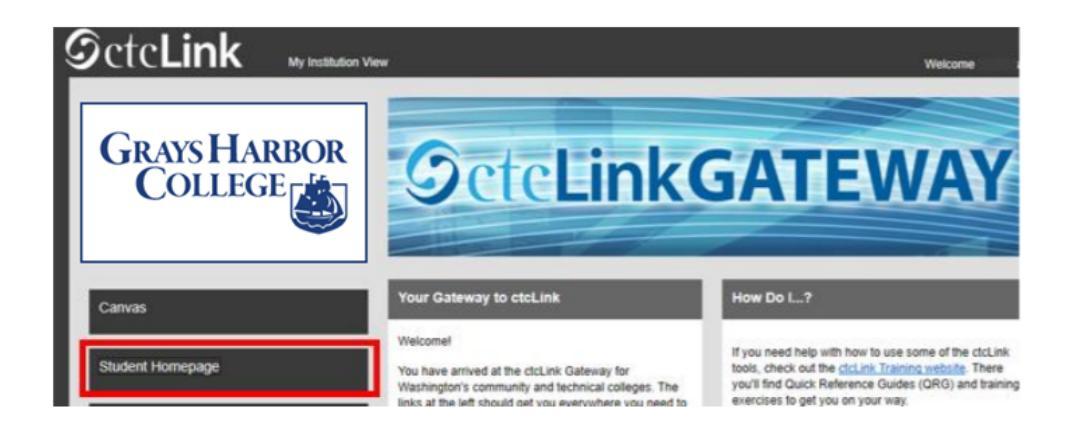

3. Click on the Manage Classes tile.

| ØctcLink |                      | ▼ ctcLink Stude           | ent Homepage      |                | 🏫 🏲 i 🕑 |
|----------|----------------------|---------------------------|-------------------|----------------|---------|
|          | Message Center       | Tasks<br>No current tasks | Academic Progress | Manage Classes |         |
|          | Financial Aid        | Financial Account         | Academic Records  | 201762339      |         |
|          | Additional Resources | Admissions                |                   |                |         |
|          | 100                  |                           | •                 |                | С       |

4. View My Classes is the default page in Manage Classes. Select the Term/College combination you want to view.

| ctcLink Student Homepage  | Select a Value                   |
|---------------------------|----------------------------------|
| Tiew My Classes           | WINTER 2021 Continuing Education |
| Tiew My Exam Schedule     |                                  |
| Caroliment Dates          | SPRING 2021 Academic Career      |
| Q Class Search and Enroll |                                  |
| Enroll by My Requirements | WINTER 2021<br>Academic Career   |
| Y Shopping Cart           |                                  |
| Brop Classes              |                                  |
| Vpdate Classes            |                                  |

5. Select the classes you want to see: Enrolled, Waitlisted, or Dropped. Then, click on each class to view more details.

| C ctcLink Student Homepage            |                  | v                   | iew My Classes          |                                               |                         | â   | + | 0 |
|---------------------------------------|------------------|---------------------|-------------------------|-----------------------------------------------|-------------------------|-----|---|---|
| SPRING 2021<br>Academic Career Change |                  |                     |                         |                                               |                         |     |   |   |
| = View My Classes                     |                  | By Class            |                         |                                               | By Date                 |     |   |   |
| View My Exam Schedule                 | Printable Pag    | Show Enrolled Class | es Show Walt            | Isled Classes                                 | Show Dropped Classes    |     |   |   |
| Enrolment Dates                       | MATH& 107 M      | ath In Society      |                         |                                               |                         |     |   |   |
| Q Class Search and Enroll             | - PHIL 110 Intro | To Social Ethics    |                         |                                               |                         |     |   |   |
| Z Enroll by My Requirements           | Status           | Units Grading Basis | Grade Acade             | smic Program                                  | Requirement Designation |     |   |   |
| W Shopping Carl                       | Enrolled         | 5.00 Graded         | Acade                   | mic                                           |                         |     |   |   |
| E Drop Classes                        | Class            |                     | Start/End Dates         | Days and Times                                | Room                    |     |   |   |
| Update Classes                        | LEC - Section D  | 1 - Class Nor 11998 | 01/04/2021 - 03/24/2021 | Days: To be Announce<br>Times: To be Announce | d NS - Arranged -<br>ed | ARR |   | 2 |

6. Click on the class to view more details: Class Details, Meeting Information, Enrollment Information, Class Availability, and Textbook/Other Materials.

| tatus Units Gradin                                                  | g Basis Grade Academ                                 | nic Program re                                                    | ment Desi      | gnation                        |         |                                          |               |              |                               |      |
|---------------------------------------------------------------------|------------------------------------------------------|-------------------------------------------------------------------|----------------|--------------------------------|---------|------------------------------------------|---------------|--------------|-------------------------------|------|
| Class<br>LEC - Section D1 - Class Nbr 11998<br>Enrollment Deadlines | Academ<br>Start/End Dates<br>01/04/2021 - 03/24/2021 | Days and Times<br>Days: To be Announced<br>Times: To be Announced | Room<br>NS - A | rranged - ARR                  | >       |                                          |               |              |                               |      |
|                                                                     |                                                      |                                                                   | ss<br>Sch      | Class Details                  | M       | Class Information Enrollment Information | tion<br>Class | Availability | ×<br>Textbook/Other Materials | 1550 |
|                                                                     |                                                      |                                                                   | es<br>nd E     | LEC - Section V2<br>Units Grad | 2 - Cla | Instruction Mode                         | Location      | Campus       | Status : Open                 |      |
|                                                                     |                                                      |                                                                   | iupe           | 5.00 Grad                      | ed      | Optional - F2F or OL                     | Online        | Main Campu   | iS                            |      |